Laurent Montel

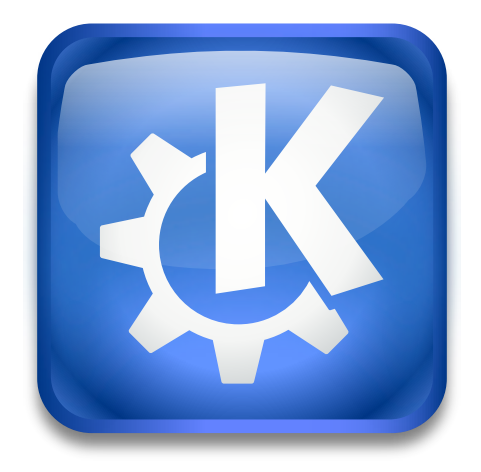

# Contents

| 1 Introduction |     |                                |   |  |  |
|----------------|-----|--------------------------------|---|--|--|
|                | 1.1 | Using Follow Up Reminder Agent | 4 |  |  |
|                | 1.2 | Credits and License            | 5 |  |  |

## 1 Introduction

Follow Up Reminder Agent is an akonadi agent which follow up reminder mail

### 1.1 Using Follow Up Reminder Agent

Use **Options**  $\rightarrow$  **Create Follow Up Reminder** in KMail's composer window to open a dialog which allows you to create a reminder to follow up your current email at a specific date.

| Date:          | 21409.2019 ~             |
|----------------|--------------------------|
| Store ToDo in: | 🚞 Особистий календар 🛛 🗸 |
|                | ✓ OK 🛇 Cancel            |

#### Follow Up Reminder Agent Dialog

Press the arrow-down button against the **Date** field to select the date from the KDE calendar widget. It is also possible to choose your calender for the reminder using the **Store ToDo in** drop-down list.

To remove reminders you have scheduled, use **Settings**  $\rightarrow$  **Configure KMail...** then select the **Plugins** page in KMail and press the configuration button against the **Followup Reminder Agent** item. Then use the context menu launched with a right mouse button click on a reminder item to select the **Delete** action.

| <u>•</u>                                                                                                    | Follow Up Re | minder — Follow | up Reminder Agent |      | ? ~ ^ 😣  |
|----------------------------------------------------------------------------------------------------|--------------|-----------------|-------------------|------|----------|
| You still wait an answer about thi                                                                                            | s mail:      |                 |                   |      |          |
| То ^                                                                                                    | Subject      | Dead Line       | Answer            |      |          |
| yurchor <yurchor@gmail.com< td=""><td>Delete</td><td>неділя, 22 в</td><td>On hold</td><td></td><td></td></yurchor@gmail.com<> | Delete       | неділя, 22 в    | On hold           |      |          |
|                                                                                                    |              |                 |                   | ✓ ОК | ⊘ Cancel |

Configure Follow Up Reminder Agent

#### **1.2** Credits and License

Follow Up Reminder Agent

Program copyright 2014-2019 Laurent Montel montel@kde.org

Documentation Copyright (c) 2014-2019 Laurent Montel montel@kde.org

This documentation is licensed under the terms of the GNU Free Documentation License. This program is licensed under the terms of the GNU General Public License.